## MA2-L06-Altering-manual

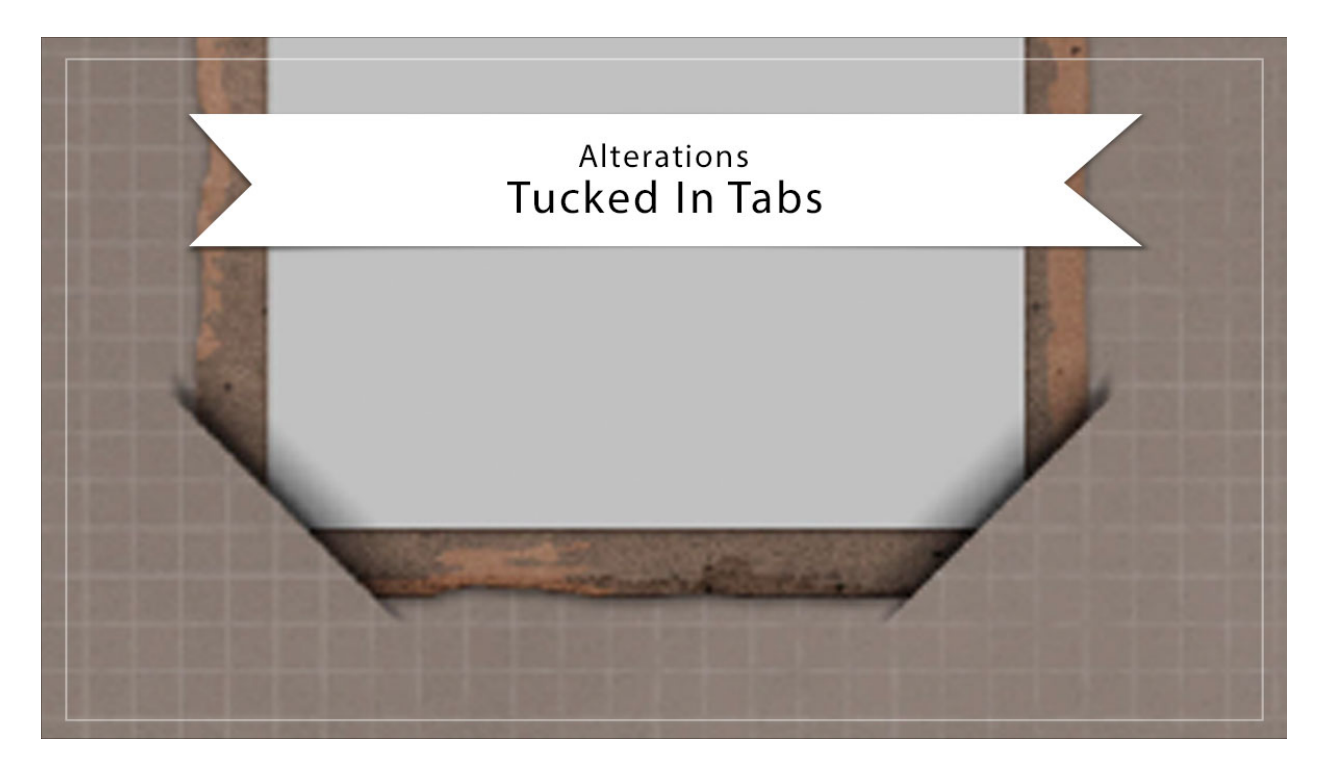

## Digital Scrapbooking Mastery, No. 2 Altering Lesson 6: Tucked In Tabs Manual © 2019 Jen White

Sometimes you just need a little and sometimes you need a lot. In this video I'll show you the process for turning two tucked tabs into a complete set of four.

NOTE: If you plan to tilt your tucked tabs frame, complete these steps prior to tilting the frame.

## Add Two Additional Tucks

- Open a document (File > Open) that contains the Tattered Photo Frame with Tucked Tabs group.
- In the Layers panel, click on the arrow of the Tattered Photo Frame with Tucked Tabs group to open it.
- Click on the Bottom Photo Bend layer to activate it.
- Holding down the Shift key, click on the Top Photo Bend layer. Now both layers should be active.
- Holding down the Alt key (Mac: Opt key) click and drag a duplicate of those layers directly below them, but above the Tattered Photo Frame group.

- Press Ctrl T (Mac: Cmd T) to get the Transform options.
- Right click (Mac: Ctrl click) inside the bounding box and choose Flip Layer Horizontal. (PS: Choose Flip Horizontal.) Click the checkmark to commit.

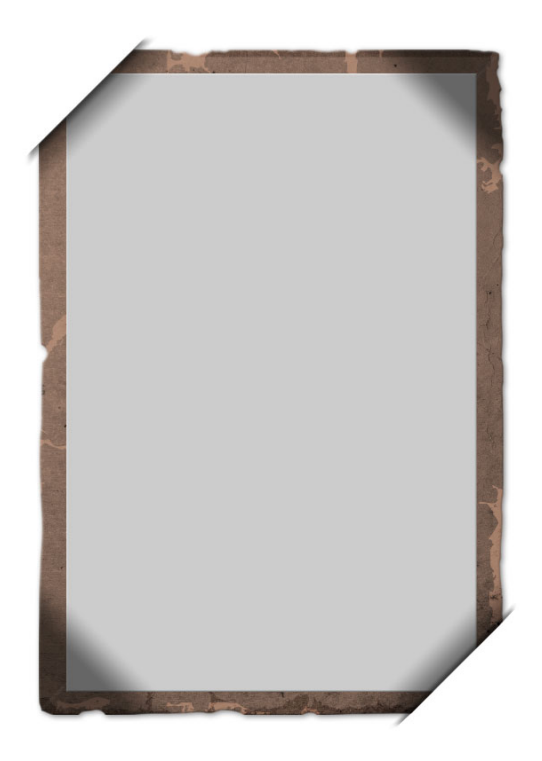

- In the Layers panel, click on the Tuck Shadows layer to activate it.
- Press Ctrl J (Mac: Cmd J) to duplicate it.
- Press Ctrl T (Mac: Cmd T) to get the Transform options.
- Right click (Mac: Ctrl click) inside the bounding box and choose Flip Layer Horizontal. (PS: Choose Flip Horizontal.) Click the checkmark to commit.

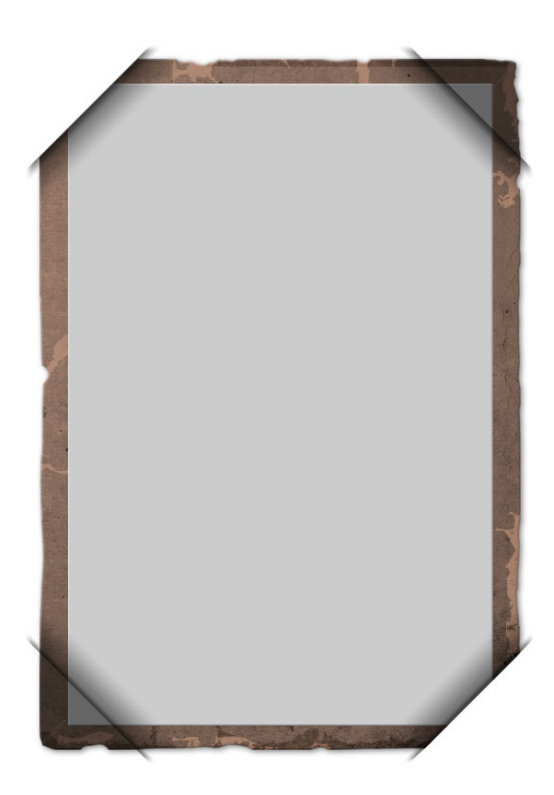

- In the Layers panel, hold down the Ctrl key (Mac: Cmd key) and click on the layer mask of the Tattered Photo Frame group to get a selection outline.
- In the Menu Bar, choose Select > Transform Selection.
- Right click (Mac: Ctrl click) inside the bounding box and choose Flip Selection Horizontal. (PS: Choose Flip Horizontal.) Click the checkmark to commit.
- In the Menu Bar, choose Select > Inverse.
- In the Layers panel, click on the layer mask of the Tattered Photo Frame group to activate it.
- The Foreground Color Chip should be black, if it's not, press the letter X.
- Press Alt Backspace (Mac: Opt Delete) to fill the selected pixels with black.
- Press Ctrl D (Mac: Cmd D) to deselect.
- In the Layers panel, click on the arrow of the Tattered Photo Frame with Tucked Tabs group to close it.
- Save the document (File > Save).

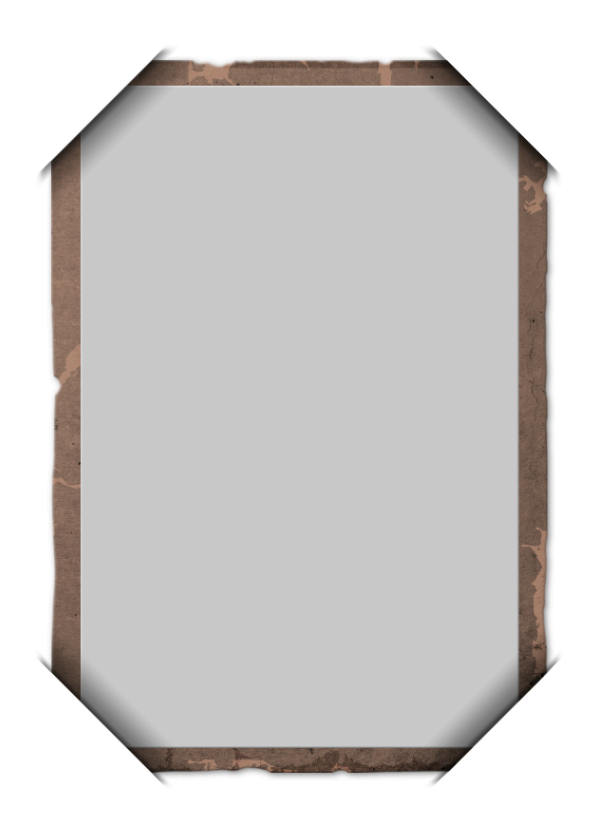